## Einstellungen des Adobe Acrobat Reader zur Überprüfung von digitalen Signaturen

Damit Sie den Adobe Acrobat Reader für die Signaturprüfung eines D-Trust Zertifikates verwenden können, müssen Sie zunächst folgende Einstellungen an Ihrem Acrobat Reader vornehmen. Bitte beachten Sie, das der Adobe Acrobat Reader kein zertifiziertes Tool zur Prüfung von Signaturen ist.

Hinweis: Alternativ wird vom Softwareanbieter z.B. secrypt (digiSeal Reader) ein zertifiziertes Tool kostenlos angeboten.

| Datel Bearbeiten Geneizu Pavoriten r                |                                                           |                                   |                      |
|-----------------------------------------------------|-----------------------------------------------------------|-----------------------------------|----------------------|
| 👍 🕘 httpswww.portal-akh.de 🧦 🏠 Star                 | seite 🔻 🔊 Feeds (J) 🔻 🖃 E-Mail lesen 🖶 Drucken 👻 Seite 👻  | Sicherheit 🔻 Extras 🔻 🔞 Hilfe 💌 🦥 |                      |
|                                                     | • 🔽 📙 🔛 🖉 🔏 🔂 🛛 🛃                                         | Kommentar                         |                      |
| Es gibt bei mindestens einer Unterschrift Probleme. |                                                           | Unterschriftsfenster              |                      |
|                                                     |                                                           |                                   |                      |
| 0                                                   |                                                           |                                   |                      |
| 衛                                                   | Architekten- und                                          |                                   |                      |
| Ly.                                                 | Stadtplanerkammer Hess                                    | en                                |                      |
|                                                     |                                                           |                                   |                      |
|                                                     |                                                           |                                   |                      |
| 2012 - 2013                                         |                                                           | =                                 |                      |
| Bescheinigu                                         |                                                           |                                   |                      |
| Bauvorlageb                                         | erechtigung                                               |                                   |                      |
| nach § 9 Abs. 1 Satz 1 N                            | r. 11 Hessisches Architekten- und Stadtplanergesetz (HAS  | G) in Verbindung                  |                      |
| mit § 60 Abs. 2 Satz 3 H                            | essische Bauordnung (HBO)                                 | 4                                 |                      |
| Herr DiplIng. W                                     | olfgang Mustermann                                        |                                   |                      |
| Geburtsdatum:                                       | 01.01.1960                                                |                                   | Unterschriftsfenster |
| Geburtsort:                                         | Kassel                                                    |                                   | onterschnitsrenster  |
| Wohn-/Büroanschrift:                                | 65189 Wiesbaden, Bierstadter Str 10                       |                                   | A                    |
| ist seit dem 24.05.1990                             | n ein Berufsverzeichnis der Architekter und Stadtplanerka | mmer                              |                      |

- 1. Klicken Sie auf das Symbol rechts oben "Unterschriftsfenster"
- 2. Das linke Menü öffnet sich
- 3. Beim Erscheinen der Meldung "Gültigkeit der Unterschrift ist unbekannt:" ist der Adobe Acrobat Reader noch nicht richtig konfiguriert.

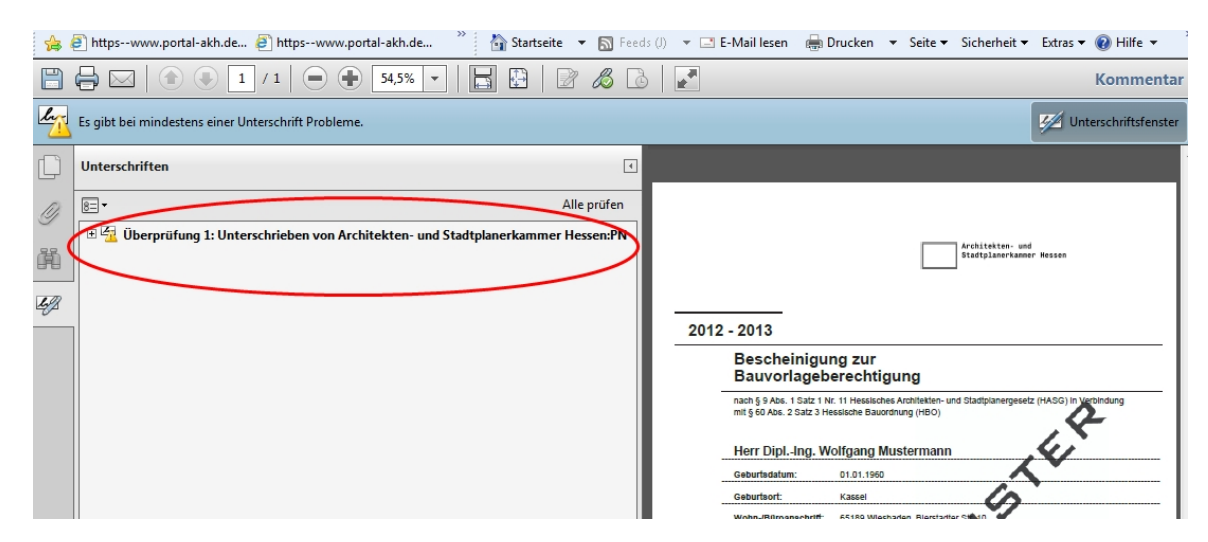

4. Öffnen Sie den Ordner "Überprüfung 1" durch Doppelklick. Dann öffnet sich der Unterordner "Unterschriftsinformationen".

| 🚖           | 🥑 httpswww.portal-akh.de 🤌 httpswww.portal-akh.de 🁋 🏠 Startseite 🔻 🔊 Fee                                                                                                    | s (J) 🔻 🖃 E-Mail lesen 🛛 🖶 Drucken 🔻 Seite 🔻 Sicherheit 👻 Extras 🔻 🔞 Hilf                                                                                                    |
|-------------|----------------------------------------------------------------------------------------------------|----------------------------------------------------------------------------------------------------|
|             | 🖨 🖂 │ 🌒 🖲 🚺 / 1 │ 👄 🗣 🖼,5% 💌 │ 🔚 🔛 │ 📝 🔏 🕻                                                                                                    | Komn                                                                                                    |
| l.          | Es gibt bei mindestens einer Unterschrift Probleme.                                                                                                    | 💋 Unterschrift                                                                                                    |
|             | Unterschriften                                                                                                    |                                                                                                    |
| 0)          | B⊒ ▼ Alle prüfen                                                                                                    |                                                                                                    |
| 〕<br>開<br>夕 | Derprüfung 1: Unterschrieben von Architekten- und Stadtplanerkammer Hessen:PN<br>Gültigkeit der Unterschrift ist unbekannt:<br>Dokument wurde nach dem Unterschreiben nicht mehr geändert.<br>Die Identität des Unterzeichners ist unbekannt, weil sie sich nicht in der Liste der vertrau<br>Die Untzeit der Signator stammt von der Uhr des Computers vom Signierer. | Architekten: und<br>Studiplanerkammer Hessen                                                                                                    |
|             | <ul> <li>Unterschriftsinformationen<br/>Zertifikatdetails</li> <li>Zektifikatdetails</li> <li>Zektifikatdetails</li> <li>Feld: Architekten- und Stadtplanerkammer Hessen:PN / 2012-06-19, 09:12:57 GMT / 123<br/>Klicken Sie. um diese Version anzuzeigen.</li> </ul>                                                                                                  | Bescheinigung zur<br>Bauvorlageberechtigung           nach § 9.46. 1 Satz 1 Nr. 11 Heastche Andhetten- und Stadtplanergesetz (HASG) in trebindung<br>mit § 60.6. 2 satz 3 Hessiche Bauorauge<br>Herr DiplIng. Wolfgang Mustermann           Geburtsdatum:         0.10.1560           Geburtsdatum:         0.1.1560           Geburtsdatum:         0.1.960           Wohn-Bitrosenschrift:         Kassel           Wohn-Bitrosenschrift:         69.99 Wesbaden, Biestadter Steto |

- 5. Durch Doppelklick auf den Unterordner "Unterschriftsinformationen" erscheint die Option "Zertifikatdetails…"
- 6. Durch Doppelklick auf "Zertifikatdetails…" öffnet sich als weiteres Fenster "Zertifikatanzeige".

| Zertifikatanzeige                                                                                                    |                                                                                                    | 23 |  |  |  |  |
|----------------------------------------------------------------------------------------------------|----------------------------------------------------------------------------------------------------|----|--|--|--|--|
| In diesem Dialogfeld können Sie die Details zu einem Zertifikat und dessen gesamte Ausstellungskette anzeigen. Die Details<br>entsprechen dem ausgewählten Eintrag.                                                         |                                                                                                    |    |  |  |  |  |
| 🕅 Alle gefundenen Zertifizierungspfade anzeigen                                                                                                    |                                                                                                    |    |  |  |  |  |
| Alle gefundenen Zertifizierungsp<br>ST Qualified Root CA 1 2008:P<br>IRUST Qualified CA 1 2008:PN<br>Architekten- und Stadtplaner                                                                                           | fade anzeigen<br>usammenfassung Details Sperrurg Vertrauenswürdigkeit Richtlinien Rechtlicher Hinweis<br>Architekten- und Stadtplanerkammer Hessen:PN<br>Architekten- und Stadtplanerkammer Hessen<br>Aussteller: D-TRUST Qualified CA 1 2008:PN <info@d-trust.net><br/>D-Trust GmbH<br/>Gültig ab: 2011/11/24 14:14:37 +02'00'<br/>Gültig bis: 2013/12/04 14:14:37 +02'00'<br/>Verwendung: Dokument unterschreiben</info@d-trust.net> | -  |  |  |  |  |
| 4                                                                                                    |                                                                                                    |    |  |  |  |  |
| <ul> <li>Der gewählte Zertifikatspfad ist gültig.</li> <li>Pfadvalidierungsüberprüfungen wurden zum Zeitpunkt der Signaturerstellung durchgeführt:<br/>2012/06/19 11:12:57 +02:00'<br/>Validierungsmodell: Shell</li> </ul> |                                                                                                    |    |  |  |  |  |

7. Wählen Sie dort den Reiter "Vertrauenswürdigkeit" aus.

| Qualified Root CA 1 2008:P<br>ST Qualified CA 1 2008:PN | Zusammenfassung Details Sperrung Vertrauenswürdigkeit Richtlinien Rechtlicher Hinweis                         |  |  |
|---------------------------------------------------------|----------------------------------------------------------------------------------------------------|--|--|
|                                                         |                                                                                                    |  |  |
| Architekten- und Stadtplaner                            | Dieses Zertifikat ist nicht vertrauenswürdig.                                                                 |  |  |
|                                                         | Einstellungen zur Vertrauenswürdigkeit                                                                        |  |  |
|                                                         | X Dokumente oder Daten unterschreiben                                                                         |  |  |
|                                                         | X Dokumente zertifizieren.                                                                                    |  |  |
|                                                         | X Dynamische Inhalte ausführen, die in einem zertifizierten Dokument eingebettet sind.                        |  |  |
|                                                         | JavaScripts mit hoher Berechtigungsstufe ausführen, die in einem zertifizierten Dokument<br>eingebettet sind. |  |  |
|                                                         | X Privilegierte Systemvorgänge ausführen (Netzwerk, Drucken, Dateizugriff usw.)                               |  |  |
|                                                         | Den vertrauenswürdigen Identitäten hinzufügen                                                                 |  |  |
|                                                         |                                                                                                    |  |  |
|                                                         |                                                                                                    |  |  |
| 4                                                       |                                                                                                    |  |  |
|                                                         | ]                                                                                                    |  |  |

8. Dort klicken Sie auf den Button "Den vertrauenswürdigen Identitäten hinzufügen…." Daraufhin öffnet sich das Fenster "Acrobat-Sicherheit".

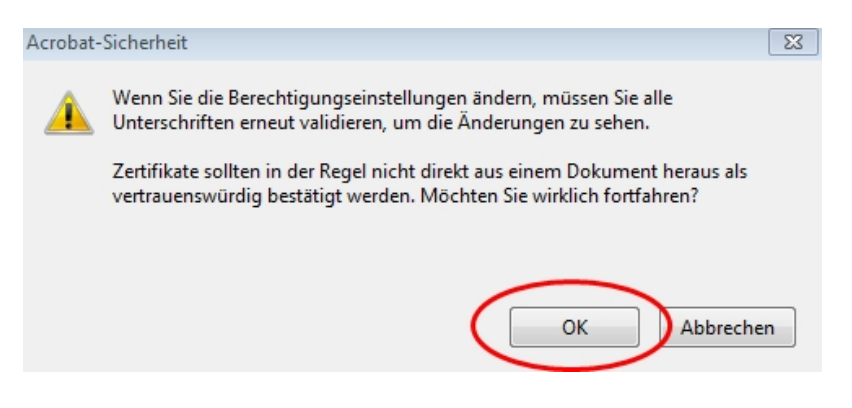

Klicken Sie auf OK.
 Daraufhin öffnet sich das Fenster: "Kontakteinstellungen importieren".

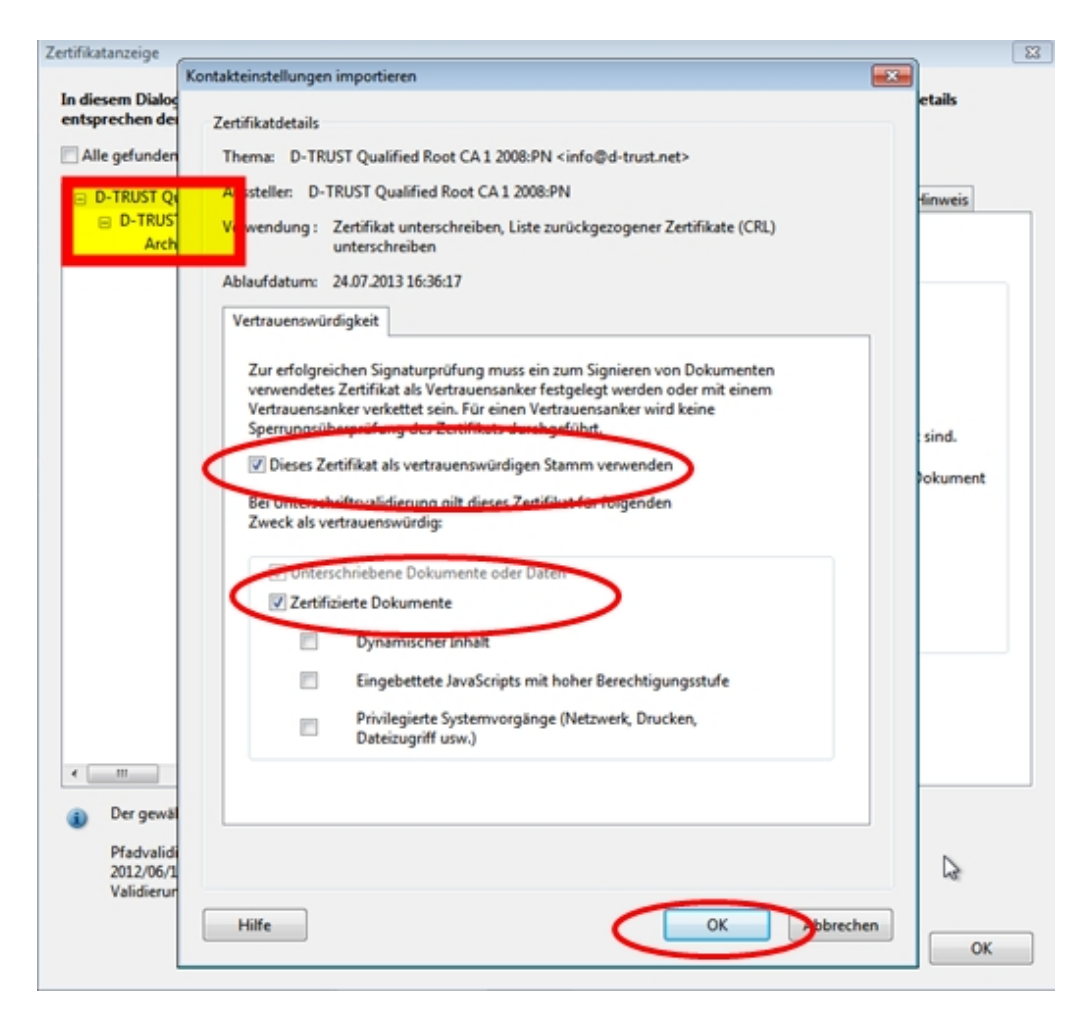

- 10. Setzen Sie hier einen Haken auf "Zertifizierte Dokumente".
- 11. Bestätigen Sie durch Klick auf "OK".

Die Schritte 8. bis 11. bitte für alle Zertifikate (gelb markiert) durchführen: d. h. für

- Architekten- und Stadtplanerkammer Hessen
- D-TRUST Qualified CA 1 2008:PN
- D-TRUST Qualified Root CA 1 2008:PN

| diesem Dialogfeld können S    | ie die Detaik zu einem Zertifikat und dessen gesamte Ausstellungskette anzeigen. Die Detaik                 |     |
|-------------------------------|----------------------------------------------------------------------------------------------------|-----|
| tsprechen dem ausgewählte     | en Eintrag. Es werden mehrere Ausstellungsketten angezeigt, da keine der Ketten von einem                   |     |
| rtrauensanker ausgegeben      | wurde.                                                                                                    |     |
| Alle gefundenen Zertifizierun | gspfade anzeigen                                                                                            |     |
| Qualified Root CA 1 2008:P    | Zusammenfassung Details Sperrung Vertrauenswürdigkeit Richtlinien Rechtlicher Hinweis                       | 2   |
| JST Qualified CA 1 2008:PN    |                                                                                                    |     |
| chitekten- und Stadtplaner    |                                                                                                    |     |
|                               | Einstellungen zur Vertrauenswürdigkeit                                                                      |     |
|                               | Dieses Zertifikat ist vertrauenswürdig für folgende Zwecke:                                                 |     |
|                               | Dokumente oder Daten unterschreiben                                                                         |     |
|                               | Ø Dokumente zertifizieren.                                                                                  |     |
|                               | X Dynamische Inhalte ausführen, die in einem zertifizierten Dokument eingebettet sind.                      |     |
|                               |                                                                                                    |     |
|                               | JavaScripts mit hoher Berechtigungsstufe ausführen, die in einem zertifizierten Dokume<br>eingebettet sind. | ant |
|                               |                                                                                                    |     |
|                               | Privilegierte Systemvorgange ausrunren (Netzwerk, Drucken, Dateizugrift usw.)                               |     |
|                               |                                                                                                    |     |
|                               | Den vertrauenswürdigen Identitäten hinzufügen                                                               |     |
|                               |                                                                                                    |     |
|                               |                                                                                                    |     |
|                               |                                                                                                    |     |
|                               |                                                                                                    |     |
| 4 111                         |                                                                                                    |     |
| Der gewählte Zertifikatsp     | fad ist gültig.                                                                                             |     |
| Pfadvalidierungs- und Sp      | perrungsübergrüfungen wurden zum Zeitgunkt der Signaturerstellung durchgeführt:                             |     |
| 2012/06/19 11:12:57 +02'      | 00'                                                                                                    | 2   |
| Validierungsmodelly Shel      |                                                                                                    |     |
| Valialerungsmodeli. Shei      |                                                                                                    |     |

- 12. Das Fenster "Zertifikatanzeige" ebenfalls mit Klick auf "OK" schließen.
- 13. Wenn Sie jetzt die Datei schließen und neu öffnen, erscheint folgende Nachricht:

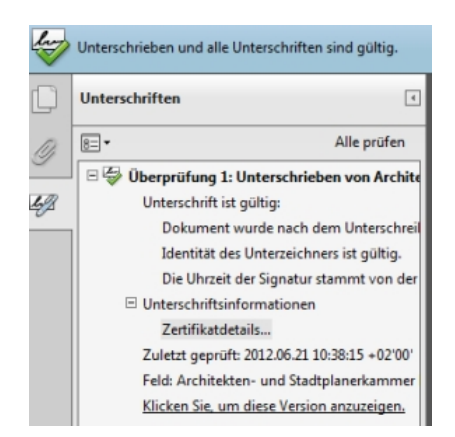

"Unterschrieben und alle Unterschriften sind gültig."

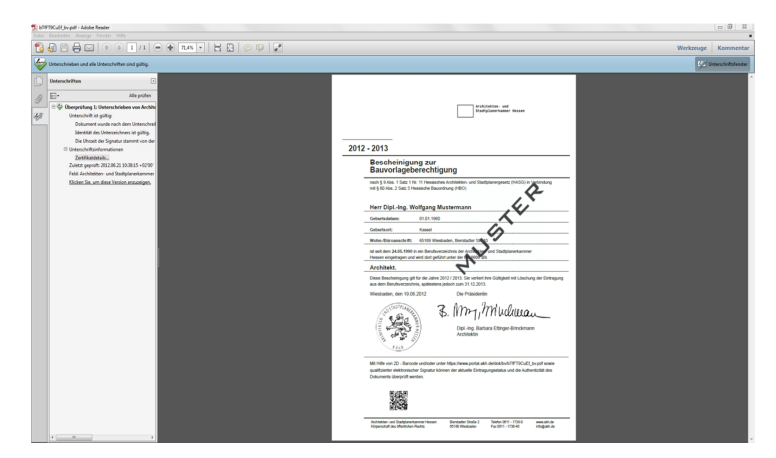